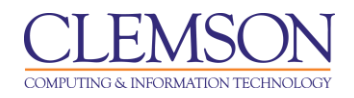

# **Grading Schemas**

Blackboard Learn Grade Center

| Creating a Grading Schema                           | . 1 |
|-----------------------------------------------------|-----|
| Editing a Grading Schema                            | . 3 |
| Deleting a Grading Schema                           | . 4 |
| Copying a Grading Schema                            | . 5 |
| Assigning a Grading Schema to a Grade Center Column | . 6 |

Grading Schemas take the actual points scored from a Grade Item and compare it to the total points possible for that item to derive a percentage. This percentage is mapped to a range of scores in order to display a grade.

For example, a student's raw numeric score on a quiz that has 100 possible points is an 88. In a Grading Schema in which a percentage of 87.5 to 89.5 equals a B+, this score results in a B+. If the grade display Letter option is chosen, the B+ will display to the Student.

The Grade Center includes a copy of a default grading schema. Grading Schemas may be edited or added to an ongoing Course and grades will be edited to reflect the changes.

## Creating a Grading Schema

To create a Grading Schema:

1. Hover your mouse over the Manage action link and select Grading Schemas.

| CLEMS<br>UNIVERS                                                           |                |                                                            |                                                                                              |                                                                                                    |                                             |                                          |                            |                                          |                       |                                           |
|----------------------------------------------------------------------------|----------------|------------------------------------------------------------|----------------------------------------------------------------------------------------------|----------------------------------------------------------------------------------------------------|---------------------------------------------|------------------------------------------|----------------------------|------------------------------------------|-----------------------|-------------------------------------------|
| MyCLEmson                                                                  | Courses        | Workgroups                                                 | Content Collection                                                                           | Employees                                                                                                   | Students                                    | Clemson Reso                             | ources                     | Portal Admin                             |                       |                                           |
| memarsh-spring20                                                           | )13 memarsh-s  | pring2013 🕅 Gra                                            | de Center                                                                                    |                                                                                                    |                                             |                                          |                            |                                          |                       |                                           |
| memarsh-spring2<br>(memarsh-spring2<br>Home Page<br>Information<br>Content | 013 *<br>2013) | When screen rea<br>mode is off, grad<br>keys or the tab ki | de Center : f<br>ader mode is on the ta<br>les can be typed direct<br>ey to navigate through | <b>irst 6 weeks</b><br>able is static, and gra<br>ctly into the cells on th<br>n the Grade Center. <u>M</u> | des may be en<br>le Grade Cente<br>ore Help | tered on the Grade<br>r page. To enter a | e Details p<br>grade: clic | age, accessed by<br>k the cell, type the | selecting<br>grade va | ) the table cell for<br>lue, and press th |
| Discussions                                                                |                | Create Colum                                               | n Create Calc                                                                                | ulated Column 📚                                                                                             | Manage                                      | ⊗ Reports ≫                              |                            |                                          |                       |                                           |
| Groups                                                                     |                | Current View:                                              | first 6 weeks 😣 🕻                                                                            | 🔜 Category: All                                                                                             | > Grading F                                 | Periods                                  |                            |                                          |                       |                                           |
| Tools                                                                      | 2              |                                                            |                                                                                              |                                                                                                    | Grading a<br>> Grading (                    | Color Codes                              |                            |                                          |                       |                                           |
| Textbooks                                                                  |                |                                                            |                                                                                              |                                                                                                    | > Categorie                                 | s                                        |                            |                                          |                       | -                                         |
| TEXIDOOKS                                                                  |                | Move To 1                                                  | Fop Email 📎                                                                                  |                                                                                                    | > Smart Vie                                 | ws                                       |                            |                                          | Sort Col              | umns By: Layout                           |
| COURSE MANA                                                                | GEMENT         | Grade Information                                          | a Bar                                                                                        |                                                                                                    | > Column C                                  | Organization                             | _                          |                                          |                       |                                           |
| COORSE MANA                                                                | GEMENT         | Username                                                   | 🔛 First Name                                                                                 | 🖾 Last Name                                                                                                 | > Row Visit                                 | pility                                   | Access                     | 🖄 Availability                           | Ľ.                    |                                           |
| * Control Panel                                                            |                | Train02                                                    | John                                                                                         | Adams                                                                                                    | > Send Em                                   |                                          |                            | Available                                |                       |                                           |
| Content Collection                                                         |                | Train06                                                    | John Q.                                                                                      | Adams                                                                                                    | > McGraw-r<br>Do List                       | Hill Connect To                          |                            | Available                                |                       |                                           |
| ✓ Course Tools                                                             |                | train03                                                    | V Thomas                                                                                     | Jefferson                                                                                                   | > McGraw-                                   | Hill Connect                             |                            | Available                                |                       |                                           |
| Evaluation                                                                 |                | Train0.4                                                   | lamaa                                                                                        | Madiaan                                                                                                    | Reports                                     |                                          | -                          | Available                                |                       |                                           |
| Grade Center                                                               |                | train04                                                    | James                                                                                        | Madison                                                                                                    | > WilevPLU                                  | S Grade                                  |                            | Available                                |                       |                                           |

2. Click Grading Schema.

| CLEMS                                                                                                    |                          |                                                 |                                                                                        |                                         |                                    |                                    |                                        |                                          |            |
|----------------------------------------------------------------------------------------------------|--------------------------|-------------------------------------------------|----------------------------------------------------------------------------------------|-----------------------------------------|------------------------------------|------------------------------------|----------------------------------------|------------------------------------------|------------|
| MyCLEmson                                                                                                    | Courses                  | Workgroups                                      | Content Collection                                                                     | Employees                               | Students                           | Clemson                            | Resources                              | Portal Admin                             |            |
| memarsh-spring20                                                                                                    | )13 memarsh-s            | spring2013 💟 Gr                                 | ade Center > Grading Sch                                                               | emas                                    |                                    |                                    |                                        |                                          |            |
| memarsh-spring2<br>(memarsh-spring2<br>(memarsh-spring2<br>Home Page<br>Information<br>Content<br>Discussions<br>Groups<br>Toolo | 013 *<br>2013) *<br>2013 | Grading schem<br>range of scores<br>Create Grad | ading Schemas<br>as take the actual points<br>to display a grade. The (<br>ing Schema2 | scored from a gra<br>Grade Center inclu | ded item and c<br>ides a copy of a | ompare it to ti<br>a default gradi | he total points<br>ng schema. <u>M</u> | possible for that ite<br><u>ore Help</u> | em to deri |
| Help                                                                                                    |                          | Title                                           |                                                                                        |                                         |                                    | $\bigtriangleup$                   | Description                            |                                          |            |
| Textbooks                                                                                                    |                          | 📄 Letter 😻                                      |                                                                                        |                                         |                                    |                                    |                                        |                                          |            |
|                                                                                                    |                          | Delete                                          |                                                                                        |                                         |                                    |                                    |                                        |                                          |            |

3. Enter a **Name** and **Description** for the Grading Schema. The **Name** will appear in the drop-down menu for Primary Display and Secondary Display when adding an item to the Grade Center as well as on the Manage Grading Schema page.

| CLEMS                                | N'      |                 |                           |                      |                 |                                |                         |                    |               | 💄 Chelsea Ca      | raway 🚺 🔻 |
|--------------------------------------|---------|-----------------|---------------------------|----------------------|-----------------|--------------------------------|-------------------------|--------------------|---------------|-------------------|-----------|
|                                      |         |                 |                           |                      |                 |                                |                         |                    |               |                   |           |
| MyCLEmson                            | Courses | Workgroups      | Content Collection        | Employees            | Students        | Clemson Resources              | Portal Admin            |                    |               |                   |           |
| inemarsn-spring2<br>(memarsh-spring) | 2013    | M=              | -                         |                      |                 |                                |                         |                    |               |                   |           |
| Home Page                            |         | Grading schem   | as map percent scores t   | o letter grades or s | some other not  | ation for reporting performa   | nce. <u>More Help</u>   |                    |               |                   |           |
| Information 🔳                        |         |                 |                           |                      |                 |                                |                         |                    |               |                   |           |
| Content                              |         | 🛨 Indicates a r | equired field.            |                      |                 |                                |                         |                    |               | Cancel            | Submit    |
| Discussions                          |         |                 |                           |                      |                 |                                |                         |                    |               | Gancer            | Subinit   |
| Groups                               |         | 1. Sch          | ema Information           |                      |                 |                                |                         |                    |               |                   |           |
| Tools                                |         | 🜟 Name          |                           | Business Writing     | Grading Scale   |                                |                         |                    |               |                   |           |
| Help                                 |         |                 |                           |                      |                 |                                |                         |                    |               |                   |           |
| Textbooks                            |         | Descripti       | on <u>3</u>               | This is my o         | rading sca      | le for my                      |                         |                    |               |                   |           |
| COURSE MANA                          | GEMENT  |                 | L                         | Business Wri         | CING CIASS      |                                |                         |                    |               |                   |           |
| * Control Panel                      |         |                 |                           |                      |                 |                                |                         |                    |               |                   |           |
| Content Collection                   | »       | 2. Sch          | ema Mapping               |                      |                 |                                |                         |                    |               |                   |           |
|                                      |         | Grade Ce        | enter columns that are au | tomatically graded   | l. such as Test | s, will be converted to this d | isplay option according | to the grade map   | pina provided | below. To enter o | rades in  |
| Evaluation                           | »       | the Grade       | e Center manually using t | his display option   | mappings from   | m each symbol into a perce     | ntage of points possib  | le must be provide | d.            |                   |           |
| Grade Center                         | »       |                 |                           |                      |                 |                                |                         |                    |               |                   |           |
| Vsers and Groups                     |         | Grades          | Scored Between            | Will Equal           | Gr              | ades Manually Entered as       | Will Calculate as       | 6                  | Insert Rows   |                   |           |
| Customization                        | *       | 50              | % and 100%                | A                    | 1 A             |                                | 75 %                    | (6)                |               | $\bigcirc$        |           |
| Packages and Utiliti                 | es »    | (4)             |                           | F                    |                 |                                |                         | <u> </u>           | €             | -0                |           |
| Help                                 |         | 0               | % and Less Than 509       | % [F                 | F               |                                | 25 %                    | Delete Row         | 4             |                   |           |

4. Enter the **Schema Mapping** information. By default any new grading schema will have two ranges of percentiles from 50% to 100% and from 0% to less than 50%. Enter the range for each grade value as a percentage. This percentage must be less than the value listed above it, and more than the value listed below it. However, there should also be overlap. For example:

A = 90 - 100%B = 80 - 90%C = 70 - 80%D = 60 - 70%F = 0 - 60%

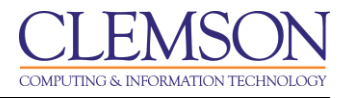

This ensures that there are no gaps. The range of 80 - 90% includes all grades up to but not including 90%. The top range however does include 100%.

**Note:** The dash symbol "-" cannot be used as an entry in the percentage range. The dash represents a Null value.

- 5. Click the arrow to insert a new row into the schema to enter additional values to the schema.
- 6. Click **Delete Row** to remove a row from the schema.
- 7. Enter the percentage score to assign to a grade that is entered in the Grade Center with a letter value or symbol. For example, if the grade is manually entered in the Grade Center as an **A**, it will be calculated as a percentage score of **75**.

Another example would be if a grading schema was setup as Pass/Fail.

| Grades Scored Between |                    | Will Equal | Grades Manually Entered as | Will Calculate<br>as |   |  |
|-----------------------|--------------------|------------|----------------------------|----------------------|---|--|
| 50                    | % and 100          | Pass       | Pass                       | 85                   |   |  |
| 0                     | % and Less Than 50 | Fail       | Fail                       | 49 Delet<br>Row      | B |  |

In this case if **Pass** were entered in the Grade Center column, the column would automatically convert this to a percentage score of 85. If **Fail** were entered in the Grade Center column, the column would automatically convert this to a percentage score of 49%.

**Note:** Text is not case sensitive when entered in the Grade Center. For example, if you enter **PASS**, that will calculate the same score as **Pass** or **pass**. In fact, if you try to create a Grading Schema with all three of these as options, it will display a message to tell you that your symbols must be unique.

8. Click **Submit** to save the Grading Schema.

### **Editing a Grading Schema**

To edit a Grading Schema:

- 1. Hover your mouse over the Manage action link and select Grading Schemas.
- 2. Find the Grading Schema to modify.
- 3. Click the action link and select **Edit**.

| CLEMS                                                    | N.              |                                   |                                                        |                                         |                                     |                                                                   |                                                    |
|----------------------------------------------------------|-----------------|-----------------------------------|--------------------------------------------------------|-----------------------------------------|-------------------------------------|-------------------------------------------------------------------|----------------------------------------------------|
| MyCLEmson                                                | Courses         | Workgroups                        | Content Collection                                     | Employees                               | Students                            | Clemson Resources                                                 | Portal Admin                                       |
| memarsh-spring20                                         | 013 memarsh-s   | pring2013 🕅 Gri                   | ade Center > Grading Sch                               | emas                                    |                                     |                                                                   |                                                    |
| <ul> <li>memarsh-spring2<br/>(memarsh-spring)</li> </ul> | 2013 *<br>2013) | Gra                               | iding Schemas                                          | ;                                       |                                     |                                                                   |                                                    |
| Home Page<br>Information 🏾                               | 8               | Grading schema<br>range of scores | as take the actual points<br>to display a grade. The ( | scored from a gra<br>Grade Center inclu | ided item and c<br>ides a copy of a | ompare it to the total points<br>default grading schema. <u>N</u> | possible for that item to derive a pe<br>lore Help |
| Content<br>Discussions                                   |                 | Create Grad                       | ing Schema                                             |                                         |                                     |                                                                   |                                                    |
| Groups                                                   | 8               | → Delete                          |                                                        |                                         |                                     |                                                                   |                                                    |
| Tools<br>Help                                            |                 | ✓ <u>Title</u>                    |                                                        |                                         |                                     | Description                                                       |                                                    |
| Textbooks                                                | 8               | 🔽 Letter 🔀                        | ←2                                                     |                                         |                                     |                                                                   |                                                    |
| COURSE MANA                                              | GEMENT          |                                   | Edit                                                   |                                         |                                     |                                                                   |                                                    |
| * Control Panel                                          |                 | >                                 | Copy Edit                                              |                                         |                                     |                                                                   | Displayir                                          |
| <ul> <li>Course Tools</li> <li>Evaluation</li> </ul>     |                 |                                   |                                                        |                                         |                                     |                                                                   |                                                    |
| Grade Center                                             | *               |                                   |                                                        |                                         |                                     |                                                                   |                                                    |

4. The Edit Grading Schema page will appear.

|        |                                                   |             | 💧 My Pla                           | aces 🏦 Home 🧿 H                                                               | ielp 📲 Logout                                                                   |                                                                         |                                                                       |                   |   |
|--------|---------------------------------------------------|-------------|------------------------------------|-------------------------------------------------------------------------------|---------------------------------------------------------------------------------|-------------------------------------------------------------------------|-----------------------------------------------------------------------|-------------------|---|
| 1      | My Institution                                    | Courses     | Community                          | Content Collection                                                            | System Admin                                                                    |                                                                         |                                                                       |                   |   |
|        | Business Writing ME                               | MARSH-DE101 | Grade Center > 0                   | Grading Schemas > Edit G                                                      | rading Schema                                                                   |                                                                         | Edit Mode is:                                                         | ON 🛛 ?            |   |
| Ť      | Business Writing<br>(MEMARSH-<br>DE101) Home Page | 4 t t<br>*  | Grading Schem                      | it Grading Sch                                                                | <b>ema</b><br>to letter grades or some                                          | other notation for report                                               | ing performance. <u>More Help</u>                                     |                   |   |
|        | Information III<br>Content III                    | ×<br>×      | ★ Indicates a r                    | equired field.                                                                |                                                                                 |                                                                         | Cancel                                                                | Submit            | H |
| ‡<br>• | Discussions                                       |             | 1. Sche                            | ema Information                                                               |                                                                                 |                                                                         |                                                                       |                   |   |
| ÷.     | Tools                                             |             | 🛪 Name                             | Busines                                                                       | s Writing Grading Scale                                                         |                                                                         |                                                                       |                   |   |
| 1      | Help                                              | EMENT       | Descripti                          | on This i<br>Busine                                                           | s my grading sca<br>ss Writing Class                                            | le for my ^                                                             |                                                                       |                   |   |
|        |                                                   |             |                                    |                                                                               |                                                                                 |                                                                         |                                                                       |                   |   |
|        | * Control Panel<br>Content Collection             | *           | 2. Sche                            | ema Mapping                                                                   |                                                                                 |                                                                         |                                                                       |                   |   |
|        | ✓ Course Tools<br>Evaluation                      | *           | Grade Ce<br>the grade<br>from eacl | enter columns that are a<br>mapping provided belo<br>h symbol into a percenta | utomatically graded, suc<br>w. To enter grades in th<br>ge of points possible m | h as Tests, will be conve<br>e Grade Center manual!<br>ust be provided. | erted to this display option acco<br>y using this display option, map | rding to<br>pings |   |
|        | Grade Center<br>Full Grade Center                 | *           | Grades                             | Scored Between                                                                | Will Equal                                                                      | Grades<br>Manually<br>Entered as                                        | Will<br>Calculate as                                                  | Insert<br>Rows    | - |

5. Modify the grading schema. Then click **Submit**.

### **Deleting a Grading Schema**

To delete a Grading Schema:

- 1. Hover your mouse over the Manage action link and select Grading Schemas.
- 2. The Grading Schemas page is displayed.
- 3. Find the Grading Schema to delete.

| CLEMS                                   | N'             |                   |                                                     |                   |                 |                                 |                        |                                      | 💄 Chelsea Caraway    | 1 🔻 |
|-----------------------------------------|----------------|-------------------|-----------------------------------------------------|-------------------|-----------------|---------------------------------|------------------------|--------------------------------------|----------------------|-----|
| UNIVERS                                 | I T Y          |                   |                                                     |                   |                 |                                 |                        |                                      |                      |     |
| MyCLEmson                               | Courses        | Workgroups        | Content Collection                                  | Employees         | Students        | Clemson Resources               | Portal Admin           |                                      |                      |     |
| caraway-english220                      | ) caraway-engl | ish220 🔀 Grade    | Center > Grading Schema                             | S                 |                 |                                 |                        |                                      | Edit Mode is: ON     | ?   |
| •                                       |                |                   |                                                     |                   |                 |                                 |                        |                                      |                      |     |
| * caraway-english2<br>(caraway-english) | 20 *<br>220)   | Gra               | iding Schemas                                       |                   |                 |                                 |                        |                                      |                      |     |
| Home Page                               |                | Grading schema    | as take the actual points to display a grade. The G | scored from a gra | ided item and c | ompare it to the total points   | possible for that iter | n to derive a percentage. This perce | ntage is mapped to a |     |
| Information 🖩                           |                | - Tange of Coores |                                                     |                   | 1000 0 0000 010 | a and grading bonomia. <u>n</u> |                        |                                      |                      |     |
| Content                                 |                | Create Gradi      | ing Schema                                          |                   |                 |                                 |                        |                                      |                      |     |
| Discussions                             |                |                   |                                                     |                   |                 |                                 |                        |                                      |                      | _   |
| Groups                                  |                | → Delete          |                                                     |                   |                 |                                 |                        |                                      |                      |     |
| Tools                                   | <              |                   |                                                     |                   |                 |                                 |                        |                                      |                      | _   |
| Help                                    |                |                   |                                                     |                   |                 | Description                     |                        |                                      |                      |     |
| Textbooks                               |                | 🔽 Letter 😒        |                                                     |                   |                 |                                 |                        |                                      |                      |     |
| Homepage 🗹                              |                |                   | <b>E</b> 40                                         | ×                 |                 |                                 |                        |                                      |                      |     |
| COURSE MANA                             | GEMENT         | >                 | Edit<br>Copy<br>Dolate                              |                   |                 |                                 |                        | Displaying 1 to 1 of 1 items         | Show All Edit Paging | g   |
| * Control Panel                         |                |                   | Delete                                              |                   |                 |                                 |                        |                                      |                      |     |

4. Click the action link and select **Delete**.

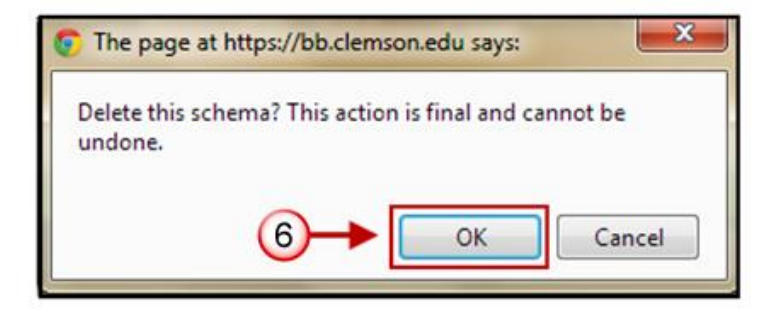

- 5. You will be prompted to confirm deletion of the schema.
- 6. Click OK.

### **Copying a Grading Schema**

To copy a Grading Schema:

- 1. Hover your mouse over the Manage action link and select Grading Schemas.
- 2. The Grading Schemas page is displayed.
- 3. Find the Grading Schema to copy.

|                                            | <u>N</u>    |                                   |                                                          |                                         |                                     |                                                                     |                                              |                                     | 💄 Chelsea Caraway     | y <b>1</b> 🔻 |
|--------------------------------------------|-------------|-----------------------------------|----------------------------------------------------------|-----------------------------------------|-------------------------------------|---------------------------------------------------------------------|----------------------------------------------|-------------------------------------|-----------------------|--------------|
| MyCLEmson                                  | Courses     | Workgroups                        | Content Collection                                       | Employees                               | Students                            | Clemson Resources                                                   | Portal Admin                                 |                                     |                       |              |
| caraway-english220 c                       | araway-engl | ish220 🕅 Grade (                  | Center > Grading Schema                                  | S                                       |                                     |                                                                     |                                              |                                     | Edit Mode is: OI      | N 🕅 🖥        |
| * caraway-english220<br>(caraway-english22 | )<br>)      | Gra                               | iding Schemas                                            |                                         |                                     |                                                                     |                                              |                                     |                       |              |
| Home Page                                  |             | Grading schema<br>range of scores | as take the actual points :<br>to display a grade. The G | scored from a gra<br>irade Center inclu | ided item and c<br>ides a copy of a | ompare it to the total points<br>a default grading schema. <u>N</u> | s possible for that ite<br><u>Ilore Help</u> | m to derive a percentage. This perc | entage is mapped to a | а            |
| Information 🖩                              |             |                                   |                                                          |                                         |                                     |                                                                     |                                              |                                     |                       |              |
| Disquesions                                |             | Create Gradi                      | ing Schema                                               |                                         |                                     |                                                                     |                                              |                                     |                       |              |
| Groups                                     | 8           |                                   |                                                          |                                         |                                     |                                                                     |                                              |                                     |                       |              |
| Tools                                      |             | Delete                            |                                                          |                                         |                                     |                                                                     |                                              |                                     |                       |              |
| Help                                       |             | Title                             |                                                          |                                         |                                     | Description                                                         |                                              |                                     |                       |              |
| Textbooks                                  | 2           | 🔽 Letter 📚                        |                                                          |                                         |                                     |                                                                     |                                              |                                     |                       |              |
| Homepage 🗹                                 |             |                                   | Edit                                                     | ×                                       |                                     |                                                                     |                                              |                                     |                       |              |
| COURSE MANAGI                              | MENT        | ×                                 | Сору                                                     | -4                                      |                                     |                                                                     |                                              | Displaying 1 to 1 of 1 items        | Show All Edit Pa      | iging        |
| * Control Panel                            |             |                                   | Delete                                                   |                                         |                                     |                                                                     |                                              |                                     |                       |              |
| Content Collection                         |             | _                                 |                                                          |                                         |                                     |                                                                     |                                              |                                     |                       |              |

- 4. Click the action link and select **Copy**. The new Grading Schema is displayed on the Grading Schemas page.
- 5. Review the steps in Editing a Grading Schema to learn how to modify the copied schema.

#### Assigning a Grading Schema to a Grade Center Column

To assign a Grading Schema to a Grade Center Column:

- 1. Click the action link for the Grade Center Column to assign the Grading Scheme.
- 2. Select Edit Column Information.

| CLEMS                                                      |                 |                                    |                                                      |                          |                                  |                                                              |                                              | 💄 Chebea Caraway 🛛 🔻                                                                                                    |
|------------------------------------------------------------|-----------------|------------------------------------|------------------------------------------------------|--------------------------|----------------------------------|--------------------------------------------------------------|----------------------------------------------|----------------------------------------------------------------------------------------------------|
| MyCLEmson                                                  | Courses         | Workgroups                         | Content Collection                                   | Employees                | Students                         | Clemson Resources                                            | Portal Admin                                 |                                                                                                    |
| caraway-english22                                          | 0 caraway-engli | ish220 🖾 Grade                     | Center                                               |                          |                                  |                                                              |                                              | Edit Mode is: ON 🕅 ?                                                                                                    |
| <ul> <li>caraway-english/<br/>(caraway-english)</li> </ul> | 220 *<br>220)   | Gra                                | ide Center : Fu                                      | II Grade C               | enter 🗵                          |                                                              |                                              |                                                                                                    |
| Home Page                                                  |                 | When screen re<br>mode is off, gra | ader mode is on the tab<br>des can be typed directly | into the cells on t      | ades may be en<br>he Grade Cente | itered on the Grade Details<br>ir page. To enter a grade: cl | page, accessed by<br>lick the cell, type the | selecting the table cell for the grade. When screen reader<br>grade value, and press the Enter key to submit. Use the arrow |
| Information 🖩                                              |                 | keys or the tab k                  | ey to navigate through th                            | e Grade Center. <u>N</u> | lore Help                        |                                                              |                                              |                                                                                                    |
| Content                                                    |                 | Create Colur                       | nn Create Calcula                                    | ated Column 🚿            | Manage                           | × Reports ×                                                  |                                              | Filter Work Offline 🚿                                                                                                    |
| Discussions                                                |                 |                                    |                                                      |                          |                                  |                                                              |                                              |                                                                                                    |
| Tools                                                      |                 |                                    |                                                      |                          |                                  |                                                              |                                              |                                                                                                    |
| Help                                                       |                 | Move To                            | Top Email 📎                                          |                          |                                  |                                                              |                                              | Sort Columns By: Layo Sition Order: Ascending                                                                               |
| Textbooks                                                  |                 | Grade Informatio                   | in Bar                                               |                          |                                  |                                                              |                                              |                                                                                                    |
| Homepage 🛛                                                 | 8               | Last Name                          | 🖄 First Name                                         |                          | 🖄 Studer                         | nt ID 🛛 🖄 Last Access                                        | s 🖄 Availability                             | 🖉 🖉 Weighted To                                                                                                    |
|                                                            |                 | Selected Rows: (                   | )                                                    | •                        |                                  |                                                              |                                              | Ouick Column Information                                                                                                    |
| COURSE MANA                                                | GEMENT          | Move Io                            | l op Email 📎                                         |                          |                                  |                                                              |                                              | 2 +> Edit Column Information                                                                                                |
| * Control Panel                                            |                 |                                    |                                                      |                          |                                  |                                                              |                                              | > Column Statistics                                                                                                    |
| Content Collection                                         | »               |                                    |                                                      |                          |                                  |                                                              |                                              | > Set as External Grade                                                                                                    |
| ✓ Course Tools                                             |                 |                                    |                                                      |                          |                                  |                                                              |                                              | > Show/Hide to Users                                                                                                    |
| Evaluation                                                 | »               |                                    |                                                      |                          |                                  |                                                              |                                              | > Sort Ascending                                                                                                    |
| Grade Center                                               | ×               |                                    |                                                      |                          |                                  |                                                              |                                              | > Sort Descending                                                                                                    |
| Vsers and Groups                                           |                 |                                    |                                                      |                          |                                  |                                                              |                                              | > Pilde Column                                                                                                    |
| Customization                                              | *               |                                    |                                                      |                          |                                  |                                                              |                                              | > Derete Column                                                                                                    |
| Packages and Utiliti                                       | es »            |                                    |                                                      |                          |                                  |                                                              |                                              |                                                                                                    |

3. The Edit Column page is displayed.

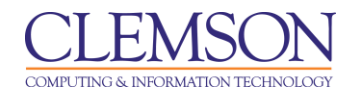

| CLEMS                       |                                     |                      |                                        |                                 |                | 💄 Chelsea Caraway 🧧 🔻 |
|-----------------------------|-------------------------------------|----------------------|----------------------------------------|---------------------------------|----------------|-----------------------|
|                             |                                     |                      |                                        |                                 |                |                       |
| MyCLEmson Courses           | Workgroups Content Collecti         | n Employees          | Students                               | Clemson Resources               | Portal Admin   |                       |
| memarsh-spring2013 memarsh- | spring2013 🔯 Grade Center > Edit We | ghted Column         |                                        |                                 |                | Edit Mode is: ON 💹 🖓  |
|                             | Edit Weighted                       | Column               |                                        |                                 |                | 5                     |
| Home Page Solution Content  | ★ Indicates a required field.       |                      |                                        |                                 |                | Cancel Submit         |
| Discussions 🛛               | 1. Column Information               | n                    |                                        |                                 |                |                       |
| Groups 🛛                    | 🛨 Column Name                       | Undergrad Weig       | hted Total                             |                                 |                |                       |
| Tools 🛛 🖉                   | Crada Cantar Nama                   |                      |                                        | -                               |                |                       |
| Help 📓                      | Grade Center Name                   | undergrad Weigl      | nted Total                             |                                 | 15 obara atara |                       |
| Textbooks                   |                                     | Displays as the cold | inin neader in the                     | Grade Center: Cannot exceed     | ro characters. |                       |
|                             | Description                         |                      |                                        |                                 |                |                       |
| COURSE MANAGEMENT           | T T T T Paragra                     | h 🔽 Arial            | - 3 (12pt)                             | • := • i≡ • T •                 | 1 - 1          |                       |
| * Control Panel             | XDDODO                              |                      | $= \mathbf{T}^{\mathbf{x}} \mathbf{T}$ | 0 23 M 41                       |                |                       |
| Content Collection »        |                                     | - <b>- - -</b>       | x                                      |                                 |                |                       |
| ✓ Course Tools              | ( → J <sub>X</sub> • Masia          | 5 . 11 <b>66 6</b> 6 | ₩ ⊞ □                                  | 600 600 NoN 600 NoD 60N 6       |                |                       |
| Evaluation »                | The weighted sum of al              | grades for a user b  | ased on item                           | or category weighting.          |                |                       |
| Grade Center >>             |                                     |                      |                                        |                                 |                |                       |
| Full Grade Center           |                                     |                      |                                        |                                 |                |                       |
| 600                         |                                     | 0                    |                                        |                                 |                |                       |
| Assignments                 |                                     | Text                 |                                        |                                 |                |                       |
| Section 400                 | Path: p                             | Percentage           |                                        |                                 |                | Words:15              |
| Tests                       |                                     | Complete/incon       | nplete                                 |                                 |                | <i>h</i>              |
| < Linera and Grauna         | Primary Display                     | Letter               | -                                      |                                 |                |                       |
| Customization               |                                     | Calculated grades of | isplay in this form                    | at in both the Grade Center and | d My Grades.   |                       |

- 4. From the **Primary Display** drop down menu select the Grading Schema to assign to the selected column.
- 5. Then click **Submit**.